Действительно начиная с версии ENU000A, V2.04.xx

BA01887R/53/RU/02.22-00

71605102 2022-12-15

# Инструкция по эксплуатации Мониторинг калибровки iTHERM TrustSens

Регистратор Memograph M RSG45 в сочетании с датчиком iTHERM TrustSens TM37х и программой Field Data Manager (FDM)

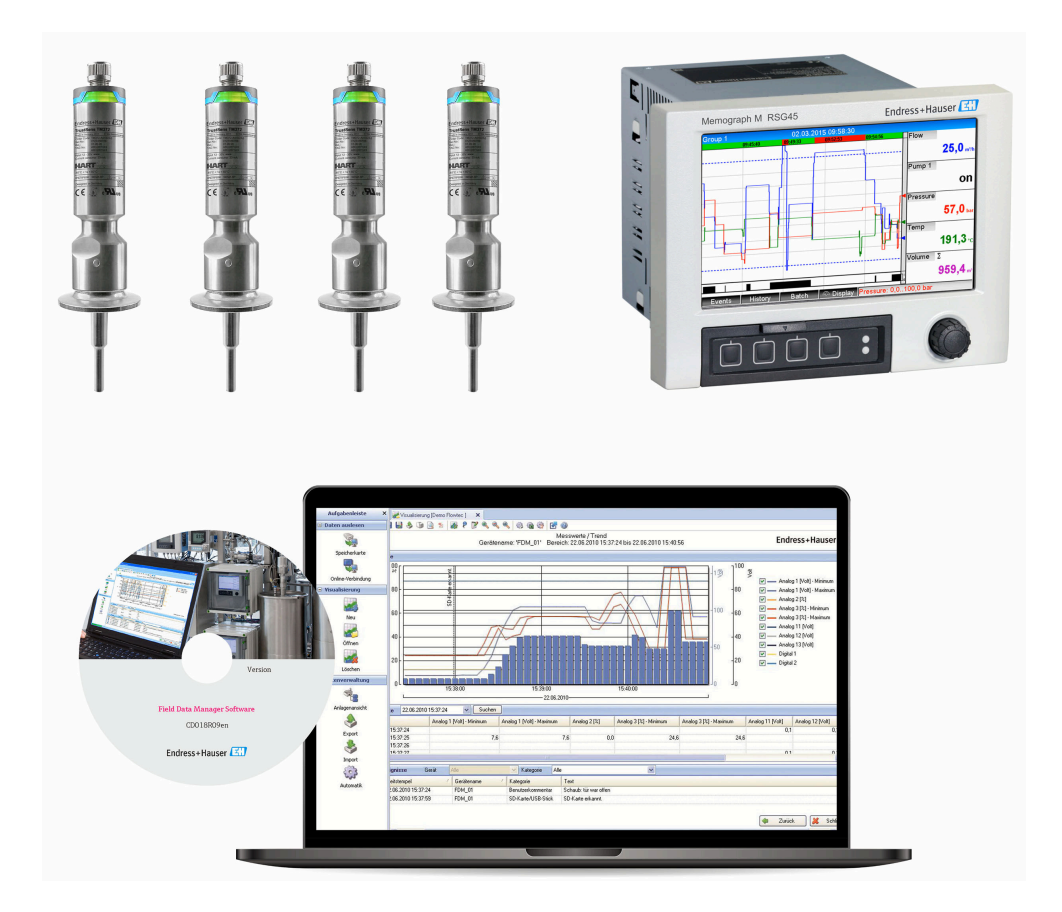

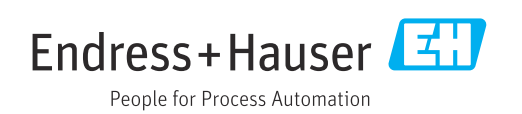

| 1               | Информация о настоящем                                                                                                    |
|-----------------|----------------------------------------------------------------------------------------------------|
|                 | документе 4                                                                                                    |
| 1.1<br>1.2      | Назначение документа       4         Используемые символы       4         1.2.1       Символы безопасности       4         1.2.2       Описание информационных       4 |
| 1.3             | Зарегистрированные товарные знаки 4                                                                                                    |
| <b>2</b><br>2.1 | <b>Введение</b>                                                                                                    |
| 3               | Электрическое подключение                                                                                                    |
|                 | термометра iTHERM TrustSens                                                                                                    |
|                 | ТМ37х к регистратору                                                                                                    |
|                 | Memograph M RSG45 6                                                                                                    |
| 4               | Настройка термометра iTHERM                                                                                                    |
|                 | TrustSens TM37x 7                                                                                                    |
| 4.1             | Считывание измеренных значений по<br>протоколу HART 7                                                                                                    |
| 5               | Настройка регистратора                                                                                                    |
|                 | Memograph M RSG45 8                                                                                                    |
| 5.1             | Элементы управления регистратора<br>Memograph M RSG45 8                                                                                                    |
| 6               | Управление регистратором                                                                                                    |
|                 | Memograph M RSG45 9                                                                                                    |
| 6.1             | Журнал событий                                                                                                    |
| 6.2             | 6.1.2 Журнал событий на веб-сервере 12<br>Анализ с помощью математических                                                                                              |
| 6.3             | Оценка состояния термометра<br>iTHERM TrustSens                                                                                                    |
| 7               | Описание функций и активация                                                                                                    |
|                 | программного обеспечения FDM . 19                                                                                                    |
| 7.1             | Описание функций                                                                                                    |
| 1.2             | Активация 19                                                                                                    |

| 8    | Сообщения об ошибках,                 |    |
|------|---------------------------------------|----|
|      | Memograph M PSC/5                     | 20 |
|      |                                       | 20 |
| 8.1  | Доступ к приборам, подключенным через |    |
|      | интерфейс HART, в программе FieldCare | 20 |
| 8.2  | Диагностическая информация            | 21 |
| 8.3  | Поиск и устранение неисправностей     | 21 |
|      |                                       |    |
| Алфа | авитный указатель                     | 22 |

## 1 Информация о настоящем документе

## 1.1 Назначение документа

В этом руководстве содержится дополнительное описание особого варианта программного обеспечения.

Настоящее дополнительное руководство не является заменой руководству по эксплуатации прибора!

Подробные сведения содержатся в руководстве по эксплуатации и дополнительной документации.

Документацию для приборов во всех вариантах исполнения можно получить в следующих источниках:

- Интернет: www.endress.com/deviceviewer
- Смартфон/планшет: приложение Endress+Hauser Operations

### 1.2 Используемые символы

### 1.2.1 Символы безопасности

| Символ            | Расшифровка                                                                                                    |
|-------------------|----------------------------------------------------------------------------------------------------|
| <b>А</b> ВНИМАНИЕ | <b>ОСТОРОЖНО!</b><br>Этот символ предупреждает об опасной ситуации. Если допустить такую ситуацию,<br>она может привести к травме легкой или средней степени тяжести. |
| УВЕДОМЛЕНИЕ       | <b>ПРИМЕЧАНИЕ</b><br>Этот символ ссылается на информацию о процедурах и других данных, которые не<br>приводят к травмам.                                              |

### 1.2.2 Описание информационных символов

| Символ | Расшифровка                                                   | Символ      | Расшифровка                                                |
|--------|---------------------------------------------------------------|-------------|------------------------------------------------------------|
| ×      | Запрещено<br>Запрещенные процедуры, процессы<br>или действия. | i           | Рекомендация<br>Указывает на дополнительную<br>информацию. |
| Ĩ      | Ссылка на документ                                            |             | Ссылка на страницу                                         |
|        | Ссылка на рисунок                                             | 1. , 2. , 3 | Последовательность шагов                                   |

## 1.3 Зарегистрированные товарные знаки

### HART®

Зарегистрированный товарный знак компании FieldComm Group, Остин, США

## 2 Введение

В этом руководстве описана функция «Мониторинг калибровки iTHERM TrustSens» регистратора Memograph M RSG45. Эта функция доступна только в том случае, если один или несколько термометров iTHERM TrustSens TM37x подключены к регистратору Memograph M RSG45 через интерфейс HART.

Пакет прикладных программ регистратора Memograph M RSG45 следующие функции:

- С помощью интерфейса HART можно контролировать не более 20 термометров iTHERM TrustSens TM371/TM372
- Если обнаружена самокалибровка: соответствующие значения (температура во время самокалибровки, отклонение от целевого значения, информация о состоянии и т. п.) вводятся в качестве события в журнал регистратора Memograph M RSG45 с меткой времени
- Примечание. Эта функция не предназначена для считывания данных из внутреннего кольцевого буфера (350 операций самокалибровки) подключенных приборов iTHERM TrustSens. Вместо этого новые калибровки, происходящие в настоящее время, регистрируются в интерактивном режиме, снабжаются метками времени с помощью часов реального времени регистратора RSG45 и сохраняются.
- Отображение данных самокалибровки на экране регистратора Memograph M RSG45 или в интерактивном режиме, посредством веб-сервера
- Формирование журнала калибровок с использованием «калибровочных идентификаторов» (номеров выполняемых операций самокалибровки)
- Составление калибровочного сертификата в виде файла RTF (Rich Text Format) непосредственно в регистраторе Memograph M RSG45
- Оценка, анализ и дальнейшая обработка данных калибровки с использованием аналитического программного обеспечения Field Data Manager (FDM)
- Управление данными, хранение и обработка данных сертификатов полностью соответствуют требованиям организации FDA 21 CFR (часть 11).

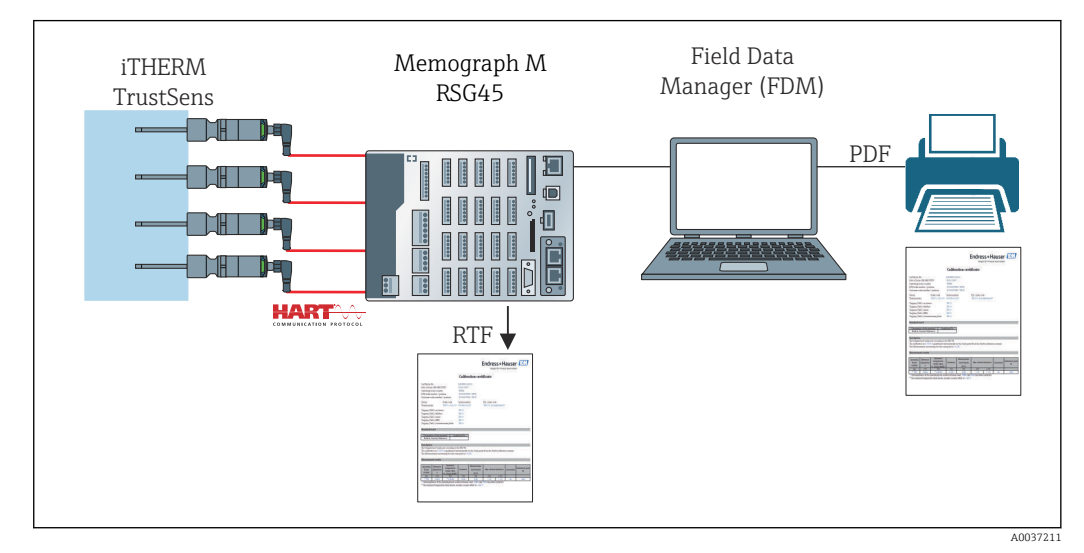

 Функциональная схема: perucmpamop Memograph M RSG45 с функцией «Мониторинг калибровки iTHERM TrustSens»

## 2.1 Изменения программного обеспечения

| ПО прибора RSG45<br>Версия/дата | Изменение программного<br>обеспечения | Руководство по использованию функции<br>«Мониторинг калибровки iTHERM<br>TrustSens» |
|---------------------------------|---------------------------------------|-------------------------------------------------------------------------------------|
| V2.04.xx/09.2018                | Оригинальная версия ПО                | BA01887R/09/01.18                                                                   |
| V2.04.06/10.2022                | Исправление ошибок                    | BA01887R/09/02.22-00                                                                |

## 3 Электрическое подключение термометра iTHERM TrustSens TM37x к регистратору Memograph M RSG45

Рекомендуется подключать термометр iTHERM TrustSens TM37x к регистратору Memograph M RSG45 по схеме «точка-точка». Это позволяет подключить до 20 термометров iTHERM TrustSens к одному регистратору Memograph M.

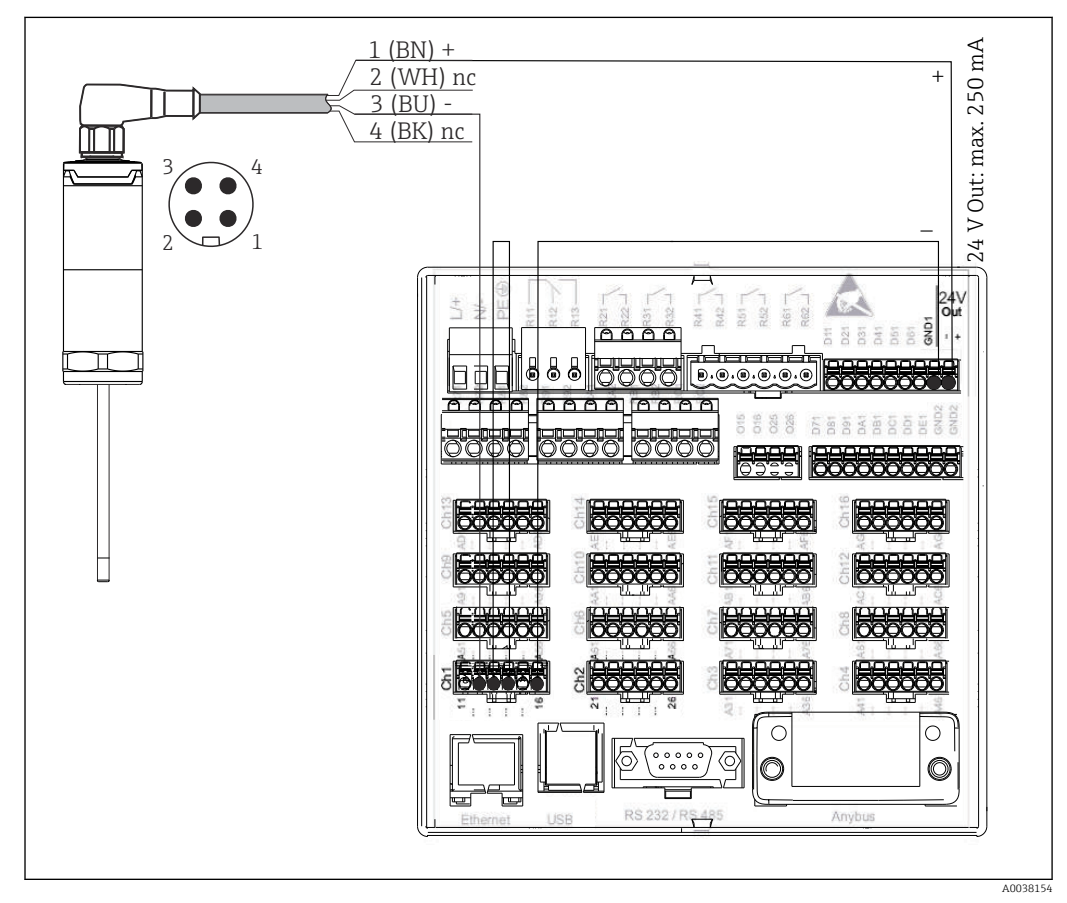

Ipumep подключения: термометр iTHERM TrustSens TM37x подключен к регистратору Метоgraph M RSG45 через входную плату HART и встроенный источник питания преобразователя.

Если источник питания подключен должным образом и измерительный прибор готов к работе, светодиод на термометре iTHERM TrustSens TM37x загорается зеленым светом.

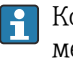

🖪 Конфигурация HART Multidrop также возможна, но не рекомендуется ввиду менее высокой частоты обновления. До 5 термометров iTHERM TrustSens TM37x можно подключить к каждому входу HART в режиме Multidrop.

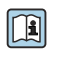

🗊 Более подробные сведения приведены в руководствах по эксплуатации BA01581T (iTHERM TrustSens) и BA01338R (Memograph M)

Как цифровые значения HART, так и сигнал 4 до 20 мА могут оцениваться на любом входе регистратора Memograph M RSG45. С помощью цифрового сигнала HART можно оценивать 4 значения HART (PV, SV, TV, QV) датчика, а также измерять аналоговое значение HART (PV). Эти значения могут использоваться в регистраторе Memograph M RSG45 со стандартными функциями (математические действия, регистрация, визуализация и т. п.).

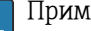

### Примечание.

Количество внутренних каналов данных в регистраторе Memograph M RSG45 ограничивается значением 40. Если считываются все 4 значения НАRT для каждого подключенного термометра iTHERM TrustSens, то к регистратору Memograph M RSG45 можно подключить не более 10 термометров iTHERM TrustSens. С другой стороны, если оценивать только 2 значения HART, то к регистратору Memograph M RSG45 можно подключить не более 20 термометров iTHERM TrustSens.

#### Настройка термометра iTHERM TrustSens 4 **TM37x**

Для обеспечения однозначной идентификации термометра iTHERM TrustSens TM37x необходимо изменить его обозначение (TAG) в системе цифровой шины. Заводская настройка: комбинация обозначения семейства изделий и серийного номера термометра (например, ЕН ТМ371 М903FA04487).

🕅 Подробные сведения о вводе в эксплуатацию см. в руководстве по эксплуатации BA01581T (iTHERM TrustSens)

#### 4.1 Считывание измеренных значений по протоколу HART

Измеренные значения закрепляются за переменными прибора следующим образом:

| Переменные процесса HART              | Измеряемое значение                   | Единица измерения |
|---------------------------------------|---------------------------------------|-------------------|
| Первая переменная процесса (PV)       | Температура                           | °C/°F             |
| Вторая переменная процесса (SV)       | Температура прибора                   | °C/°F             |
| Третья переменная процесса (TV)       | Количество операций<br>самокалибровки | -                 |
| Четвертая переменная процесса<br>(QV) | Отклонение калибровки                 | °C/°F             |

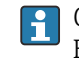

Сведения об алгоритме действий прибора см. в руководстве по эксплуатации BA01581T (iTHERM TrustSens)

## 5 Настройка регистратора Memograph M RSG45

Perистратор Memograph M RSG45 в исполнении для монтажа на DIN-рейку можно настроить с помощью ПО FieldCare или веб-сервера. В этом случае рекомендуется подключить прибор к компьютеру через интерфейс USB (функция «Ethernet по USB», IP-адрес 192.168.1.212).

Подробные сведения см. в руководстве по эксплуатации BA01338R (Memograph M)

Чтобы реализовать функцию мониторинга самокалибровки, регистратор Memograph M RSG45 считывает температуру датчика (PV) и количество операций самокалибровки (TV). Для этой цели необходимо настроить соответствующие входы в меню Expert → Communication → HART и закрепить их за универсальными входами в меню (Expert → Universal input x).

Мониторинг самокалибровки активируется в меню **Expert → Application → Monitor self-calibration**. В журнале событий можно сохранять каждую обнаруженную самокалибровку или первую калибровку каждого дня.

Eсли активирован вариант «First of the day», то идентификационный номер может не быть последовательным, если за один день выполняется несколько операций самокалибровки.

# 5.1 Элементы управления регистратора Memograph M RSG45

| Monitor             |                                                                                                 |
|---------------------|-------------------------------------------------------------------------------------------------|
| Навигация           | Expert → Application → Monitor self-calibration → Monitor<br>Код прямого доступа: 560001-000    |
| Описание            | Включение мониторинга                                                                           |
| Опции               | Off, On                                                                                         |
| Заводская настройка | Off                                                                                             |
| Save event          |                                                                                                 |
| Навигация           | Expert → Application → Monitor self-calibration → Save event<br>Код прямого доступа: 560002-000 |
| Описание            | Указание частоты сохранения обнаруженных самокалибровок.                                        |
| Опции               | Always (всегда), First of the day (первая в течение дня)                                        |
| Заводская настройка | Always                                                                                          |

## 6 Управление регистратором Memograph M RSG45

Первая самокалибровка, обнаруженная после настройки или после замены термометра iTHERM TrustSens TM37x, не сохраняется.

Самокалибровки, выполняемые при выключенном регистраторе Memograph M RSG45, **не** сохраняются.

Самокалибровки, выполняемые при **отсоединенном** от регистратора Memograph M RSG45 термометре iTHERM TrustSens TM37x, **не** сохраняются.

Самокалибровки, выполняемые при **прерванной связи** через интерфейс HART, **не** сохраняются.

## 6.1 Журнал событий

Обнаруженные самокалибровки могут быть отображены в журнале событий регистратора Memograph M RSG45 или на веб-сервере.

Время, записанное в журнале событий, — это время завершения самокалибровки. Калибровка длится около 30 до 90 с (в зависимости от рабочей температуры и интенсивности охлаждения).

# 6.1.1 Журнал событий регистратора Memograph M RSG45 (прибора для панельного монтажа)

Откройте журнал событий через меню **Menu** → **Diagnostics** → **Event logbook**.

Cамокалибровки можно отфильтровывать в журнале событий через меню Menu → Operation → Search in trace.

| Ξv | rent logbook 02.05.2018 11:38:29                  | USB: 39                   |
|----|---------------------------------------------------|---------------------------|
|    | EH_TM371_M7041504487: Self-calibration (ID=132)   | 02.05.2018 11:10:43       |
| כ  | Trustsens PV in 10,0120,0 °C                      | 02.05.2018 11:09:02       |
|    | Trustsens PV out 10,0120,0 °C                     | 02.05.2018 11:04:11       |
|    | New HART device detected: channel=14, device addr | ess=0 02.05.2018 10:59:33 |
|    | 560001-000 Monitor: "On"                          | 02.05.2018 10:59:27       |
|    | USB stick detected.                               | 02.05.2018 10:59:18       |
|    | USB stick has been removed.                       | 02.05.2018 10:59:08       |
|    | 560002-000 Save event: "always"                   | 02.05.2018 10:58:36       |
|    | 560002-000 Save event: "once a day"               | 02.05.2018 10:58:15       |
|    | USB stick detected.                               | 02.05.2018 10:57:04       |
| )  | Power on                                          | 02.05.2018 10:56:51       |
| >  | Power off                                         | 02.05.2018 10:56:39       |
| ŀ  | Search more recent events                         |                           |
| •  | Search older events                               |                           |
| (  | Back                                              |                           |
|    | ESC Go to Details Screenshot                      |                           |
|    | ,,,,,,                                            |                           |

Чтобы просмотреть подробные сведения, выберите пункт Details или нажмите на навигатор:

| Details                   |                                                 |
|---------------------------|-------------------------------------------------|
| Date/time:                | 02.05.2018 11:10:54                             |
| Text:                     | EH_TM371_M7041504487: Self-calibration (ID=132) |
| Serial number:            | M7041504487                                     |
| Device name:              | iTHERM TM371/372                                |
| Operating hours:          | 614 h                                           |
| Reference temperature:    | 118,669 °C                                      |
| Measured temperature valu | le: 118,680 °С                                  |
| Deviation:                | 0,011 °C                                        |
| Meas. uncertainty (k=2):  | 0,349 °C                                        |
| Max. allowed deviation:   | –0,800 0,800 °C                                 |
| Assessment:               | ок                                              |
| E                         | SC Go to RTF                                    |
| Back                      |                                                 |

При подключенном носителе данных (SD-карте или USB-накопителе) калибровочный сертификат можно сохранить с помощью опции меню RTF.

Если SD-карта и USB-накопитель подключены одновременно, сертификат сохраняется на USB-накопителе.

Сертификат всегда составляется на английском языке.

| Calibra                                                                                                    | ation cert                                                                                                    | ificate                                                                                                    |                                                                                                    |                                                                                                    | Endress+<br>People for Pr                                                                                                    | Hauser<br>acess Automotion                         | ٦î                                                |
|----------------------------------------------------------------------------------------------------|----------------------------------------------------------------------------------------------------|----------------------------------------------------------------------------------------------------|----------------------------------------------------------------------------------------------------|----------------------------------------------------------------------------------------------------|----------------------------------------------------------------------------------------------------|----------------------------------------------------|---------------------------------------------------|
| General i                                                                                                    | nformation                                                                                                    |                                                                                                    |                                                                                                    |                                                                                                    |                                                                                                    |                                                    |                                                   |
| Certificate r                                                                                                    | umber                                                                                                    |                                                                                                    |                                                                                                    | DEMO0300000.                                                                                                    | .0-40                                                                                                    |                                                    |                                                   |
| Date of calil                                                                                                    | bration                                                                                                    |                                                                                                    |                                                                                                    | 22 02 2019 17:0                                                                                                    | 6·01                                                                                                    |                                                    |                                                   |
| E+H order r                                                                                                    | number / positio                                                                                                    | n                                                                                                    |                                                                                                    | 88347352                                                                                                    | 0.01                                                                                                    |                                                    |                                                   |
| Customer o                                                                                                    | rder number                                                                                                    |                                                                                                    |                                                                                                    | 3001649001/018                                                                                                    | 80                                                                                                    |                                                    |                                                   |
| Device in                                                                                                    | formation                                                                                                    |                                                                                                    |                                                                                                    |                                                                                                    |                                                                                                    |                                                    |                                                   |
| Device nam                                                                                                    | e                                                                                                    |                                                                                                    |                                                                                                    | iTHERM TM371                                                                                                    | /372                                                                                                    |                                                    |                                                   |
| Order code                                                                                                    |                                                                                                    |                                                                                                    |                                                                                                    | TM371-1020/11                                                                                                    | 5                                                                                                    |                                                    |                                                   |
| Serial numb                                                                                                    | er                                                                                                    |                                                                                                    |                                                                                                    | DEMO0300000                                                                                                    |                                                                                                    |                                                    |                                                   |
| Extended or                                                                                                    | rder code                                                                                                    |                                                                                                    |                                                                                                    | TM371-AA0A0A                                                                                                    | 1AAA0A1A                                                                                                    |                                                    |                                                   |
| Tagging (TA                                                                                                    | AG), fieldbus                                                                                                    |                                                                                                    |                                                                                                    | TM371-03-00-00                                                                                                    | )                                                                                                    |                                                    |                                                   |
| Procedur                                                                                                    | e                                                                                                    |                                                                                                    |                                                                                                    |                                                                                                    |                                                                                                    |                                                    |                                                   |
| Description                                                                                                    | of the standard                                                                                                    |                                                                                                    |                                                                                                    | Built-in ceramic                                                                                                    | reference                                                                                                    |                                                    |                                                   |
| Certificate n                                                                                                    | lumber                                                                                                    |                                                                                                    |                                                                                                    | DEMO0300000_                                                                                                    | _2017                                                                                                    |                                                    |                                                   |
| The tempera<br>he Curie po<br>Calibratio                                                                                                    | ature values are<br>int from the bui                                                                                                    | e according to t<br>It-in reference                                                                                                    | he ITS-90. TI<br>ceramic. The                                                                                                    | he calibration at 1<br>Measurement ur                                                                                                    | 118,30°C is perfor<br>ncertainty for the C                                                                                                    | med automatica<br>Curie point is < (               | lly on<br>),35°C.                                 |
| The tempera<br>the Curie po<br><b>Calibratic</b><br>The measur                                                                                                    | ature values are<br>int from the bui<br>on<br>ement uncertain                                                                                                    | e according to t<br>It-in reference of<br>nty was determ                                                                                                    | he ITS-90. Ti<br>ceramic. The<br>ined at twice                                                                                                    | he calibration at 1<br>Measurement ur                                                                                                    | 118,30°C is perfor<br>neertainty for the C                                                                                                    | med automatica<br>Curie point is < (               | <b>lly on</b><br>0,35°C.                          |
| The tempera<br>the Curie pc<br>Calibratic<br>The measur<br>Operating<br>hours                                                                                                    | ature values are<br>int from the bui<br>on<br>ement uncertain<br>Reference<br>temperature                                                                                                    | e according to t<br>It-in reference of<br>nty was determ<br>Measured<br>temperature<br>value <sup>1</sup> )                                                                                                    | he ITS-90. Ti<br>ceramic. The<br>ined at twice                                                                                                    | he calibration at<br>Measurement un<br>the standard dev<br>Measurement<br>uncertainty<br>(k=2)                                                                                              | 118,30°C is perfor<br>neertainty for the C<br>viation.<br>Max. allowed<br>deviation                                                                                                    | med automatica<br>Curie point is < (<br>Assessment | lly on<br>0,35°C.<br>Calibration<br>ID            |
| The tempera<br>the Curie pc<br>Calibratic<br>The measur<br>Operating<br>hours<br>(h)                                                                                                    | ature values are<br>int from the bui<br>on<br>ement uncertain<br>Reference<br>temperature<br>(°C)                                                                                                    | e according to t<br>It-in reference of<br>nty was determ<br>Measured<br>temperature<br>value <sup>1)</sup><br>(°C)                                                                                                    | he ITS-90. Ti<br>ceramic. The<br>ined at twice<br>Deviation <sup>2)</sup><br>(°C)                                                                                                    | he calibration at 1<br>Measurement un<br>the standard dev<br>Measurement<br>uncertainty<br>(k=2)<br>(°C)                                                                                    | 118,30°C is perfor<br>coertainty for the C<br>viation.<br>Max. allowed<br>deviation<br>(°C)                                                                                                    | med automatica<br>2urie point is < (<br>Assessment | Ily on<br>0,35°C.<br>Calibration<br>ID            |
| The temperative Curie pc<br>Calibratic<br>The measur<br>Operating<br>hours<br>(h)<br>46                                                                                                    | ature values are<br>int from the bui<br>on<br>ement uncertain<br>Reference<br>temperature<br>(°C)<br>118,30                                                                                                    | A according to t<br>tt-in reference of<br>nty was determ<br>Measured<br>temperature<br>value <sup>1</sup> )<br>(*C)<br>118,30                                                                                                    | he ITS-90. The ceramic. The ined at twice Deviation <sup>2)</sup> (°C) 0,00                                                                                                    | he calibration at a Measurement un the standard development uncertainty (k=2) (°C) 0,35 adjustment of 0.0                                                                                   | 118,30°C is perfor       icertainty for the C       viation.       Max. allowed       deviation       (°C)       -0,80     0,80                                                                                                    | Assessment<br>ok                                   | lly on<br>,35°C.<br>Calibration<br>ID<br>40       |
| The temper:<br>the Curie pc<br>Calibratic<br>The measur<br>Operating<br>hours<br>(h)<br>46<br><sup>1)</sup> The meas<br><sup>2)</sup> The calcul<br>ues of the "M<br>degree to th<br>The test unii<br>This certifica<br>Endress+Hau<br>Obere Wank 'D<br>-87484 Ness<br>www.endress | ature values are<br>int from the bui<br>on<br>ement uncertain<br>Reference<br>temperature<br>(°C)<br>118,30<br>ured temperatu<br>lation of the "De<br>Measured temperatu<br>lation of the "De<br>Measured temperatu<br>thas been calibit<br>ate is generated<br>ser Wetzer GmbH<br>1<br>selwang<br>.com | A according to t<br>It-in reference of<br>the sourced<br>temperature<br>value <sup>1)</sup><br>(°C)<br>118,30<br>re value includ<br>aviation" is base<br>erature" and the<br>e of the "Deviation" is base<br>reture and the "Deviation" is base<br>reture and the "Deviation" is base<br>reture and the source and the source and the s | he ITS-90. Ti<br>ceramic. The<br>ined at twice<br>Deviation <sup>2</sup><br>(°C)<br>0,00<br>es a sensor a<br>ed on unroun<br>e "Reference<br>tion".<br>plies with the<br>and is also va | he calibration at '<br>Measurement ur<br>the standard dev<br>(k=2)<br>(°C)<br>0,35<br>adjustment of 0,0<br>nded values. Ther<br>temperature" ca<br>b tolerances state<br>alid without signa | 118,30°C is perfornertainty for the C         viation.         Wax. allowed deviation         (°C)         -0.80       0.80         0°C.         refore, the different of the construction of the construction of | Assessment Assessment ok ce of the rounded urer.   | Ily on<br>,35°C.<br>Calibration<br>ID<br>40<br>40 |

🗷 3 Пример: калибровочный сертификат

A0037214

### 6.1.2 Журнал событий на веб-сервере

Откройте журнал событий через меню **Menu → Diagnostics → Event logbook** 

Самокалибровки можно отфильтровывать в журнале событий через меню Menu → Operation → Search in trace.

|                           | Device name :                       | Memograph M                     |                     |        |
|---------------------------|-------------------------------------|---------------------------------|---------------------|--------|
|                           | Device tag :                        | Unit 1                          |                     |        |
|                           | Status signal :                     | 🗸 ок                            |                     |        |
|                           |                                     |                                 |                     | Cancel |
| Menu > Dia                | agnostics > Event lo                | gbook                           |                     |        |
| Ethernet con              | nected                              |                                 | 02.05.2018 12:31:17 | >      |
| Ethernet disc             | onnected                            |                                 | 02.05.2018 12:31:15 | >      |
| 150002-000                | DHCP: "Yes"                         |                                 | 02.05.2018 12:31:12 | >      |
| Ethernet con              | nected                              |                                 | 02.05.2018 12:31:02 | >      |
| Math 2: H->L              | -                                   |                                 | 02.05.2018 11:39:00 | >      |
| EH_TM371_                 | M7041504487: Self-                  | calibration (ID=132)            | 02.05.2018 11:10:43 | >      |
| Trustsens PV              | in 10,0120,0 °C                     |                                 | 02.05.2018 11:09:02 | >      |
| Trustsens PV              | out 10,0120,0 °C                    |                                 | 02.05.2018 11:04:11 | >      |
| New HART de<br>number=M70 | evice detected: channe<br>041504487 | el=14, device address=0, serial | 02.05.2018 10:59:33 | >      |
| 560001-000                | Monitor: "On"                       |                                 | 02.05.2018 10:59:27 | >      |
| S                         | earch older                         | Search newer                    |                     |        |
|                           |                                     |                                 | -                   |        |

Подробную информацию о процессе калибровки можно отобразить, нажав кнопку «…»:

|                                        |                     |                               | Cano      |
|----------------------------------------|---------------------|-------------------------------|-----------|
|                                        |                     |                               |           |
| D = t = :1=                            |                     |                               |           |
| Details                                |                     |                               |           |
| Date/time:                             | 02.05.2018 11:10:43 |                               | >         |
| Text:                                  | EH_TM371_M704150448 | 87: Self-calibration (ID=132) |           |
| Serial number:                         | M7041504487         |                               | >         |
| Device name:                           | iTHERM TM371/372    |                               |           |
| -OC<br>Operating hours:                | 614 h               |                               | >         |
| Reference temperature:                 | 118,669 °C          |                               |           |
| t co<br>Measured temperature valu      | e: 118,680 °C       |                               | >         |
| Deviation:                             | 0,011 °C            |                               |           |
| H-: Meas. uncertainty (k=2):           | 0,349 °C            |                               | >         |
| Max. allowed deviation:                | -0,800 0,800 °C     |                               |           |
| Assessment:                            | ОК                  |                               | <u></u> > |
| Certificate number:                    | M7041504487-0-132   |                               |           |
| is P                                   |                     |                               | >         |
| OK                                     | RTF                 |                               |           |
| IS P                                   |                     |                               | >         |
| RT device detected: channel=14. device | e address=0. serial |                               |           |
| -M7041504487                           | ·                   | 02.05.2018 10:59:33           | >         |
|                                        |                     |                               |           |
| -000 Monitor: "On"                     |                     | 02.05.2018 10:59:27           |           |

С помощью кнопки RTF формируется калибровочный сертификат, который можно открыть или сохранить локально.

Данные самокалибровки, записанные в регистраторе Memograph M, полностью защищены от несанкционированного доступа (в соответствии с требованиями FDA) и сохраняются в защищенном от несанкционированного доступа формате для последующего использования. Ответственность за целостность данных сформированного сертификата в формате RTF переходит к пользователю.

Журнал событий: процесс калибровки отображается в виде линейной диаграммы в архиве регистрации данных с помощью кнопки «-->»:

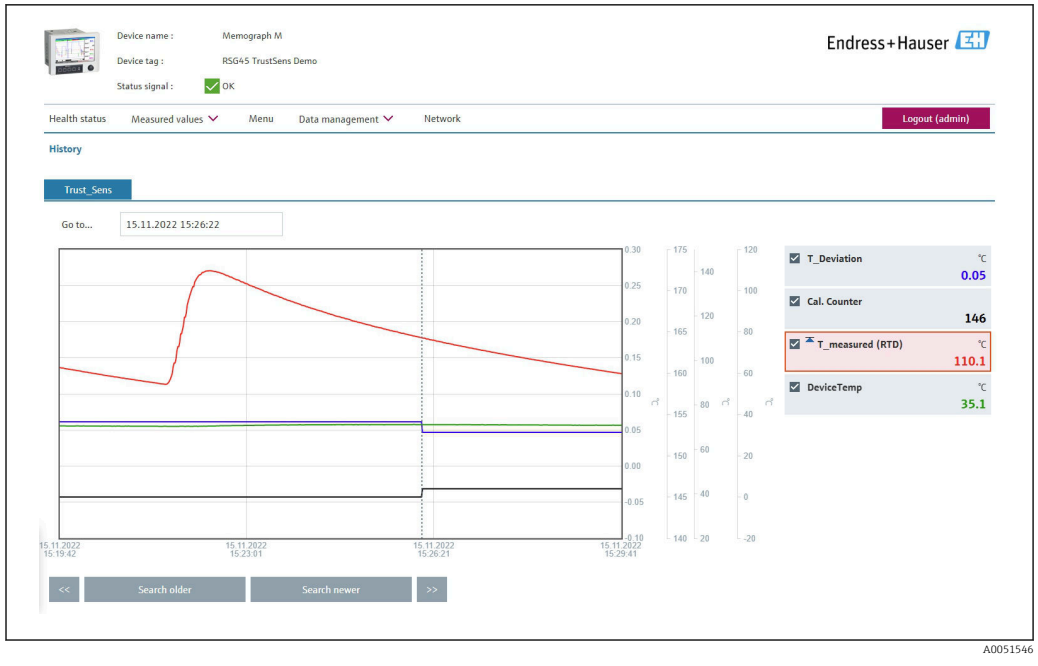

Визуализация самокалибровки (пример). Примечание: отображение измеренных значений зависит от конкретной конфигурации. Время калибровки, указанное в строке курсора и совпадающее с увеличением показаний счетчика калибровки и изменением значения отклонения калибровки, является временем окончания процесса калибровки.

# 6.2 Анализ с помощью математических функций (опционально)

С помощью математического пакета цифровые значения HART (PV, SV, TV, QV) iTHERM TrustSens или результаты других математических каналов могут быть связаны математически. С помощью редактора формул можно создавать формулы длиной до 200 символов. После ввода пользователь может проверить достоверность формулы.

Управляющий вход или реле также можно переключать с помощью предельного значения на математическом канале (например, для подачи аварийного сигнала при обнаружении превышения температуры или отклонения калибровки).

Подробные сведения о математических функциях и сообщениях об ошибках см. в руководстве по эксплуатации BA01338R (Memograph M)

## 6.3 Оценка состояния термометра iTHERM TrustSens

Помимо простой регистрации самокалибровки, выполняемой подключенными термометрами iTHERM TrustSens, можно направить оценку текущего состояния устройства на ПЛК или в центр управления для выдачи предупреждений или выполнения определенных действий.

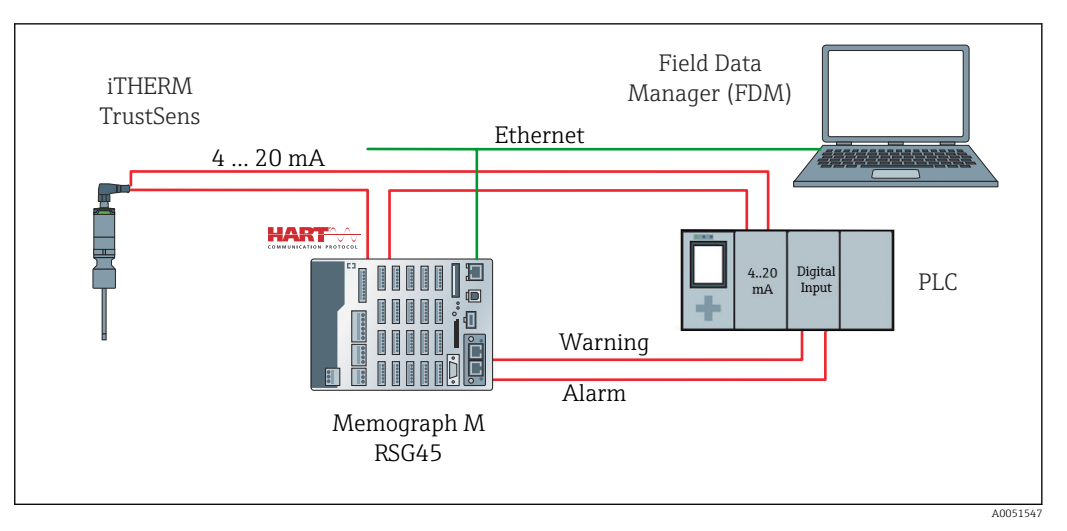

5 Термометр iTHERM TrustSens подключается к входам 4 до 20 мА/HART регистратора RSG45. По желанию можно направить сигнал 4 до 20 мА на ПЛК для управления технологическим процессом. Регистратор RSG45 оценивает состояние прибора (состояние измеренного значения) и, при обнаружении неполадки/ошибки, передает сообщение на ПЛК через релейные выходы или цифровую шину (опционально). Термометр iTHERM TrustSens можно настроить и ввести в эксплуатацию, например, с помощью программного инструмента FieldCare для ПК либо через Ethernet-порт регистратора RSG45, используя режим связи Ethernet – HART.

Кроме измеренного значения, термометр iTHERM TrustSens передает данные состояния с использованием одного из вариантов состояния, предусмотренных для интерфейса HART:

- ОК-исправное состояние
- Warning недостаточная точность или неполадка, устраняемая в ручном режиме
- Alarm (ошибка) неисправное состояние

Если подключены несколько датчиков iTHERM TrustSens, для них отслеживается «коллективное состояние». Это означает, что событие аварийного характера, произошедшее в одном из датчиков, обнаруживается и фиксируется регистратором RSG45 (например, через релейный выход). Регистратор RSG45 не оценивает характер произошедшего события (ошибка калибровки, нарушение предельного значения для ошибки, нарушение предельного значения для аварийного сигнала, обрыв кабеля или нарушение периодичности калибровки). При необходимости подробные сведения о событии могут быть считаны с датчиков с помощью ПО FieldCare (DTM).

Для каждого события можно определить алгоритм действий (аварийное или предупреждающее сообщение) в отношении прибора iTHERM TrustSens. Эта настройка влияет на состояние измеренного значения (см. выше) и действия токового выхода.

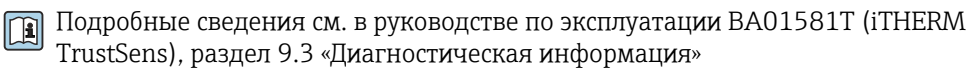

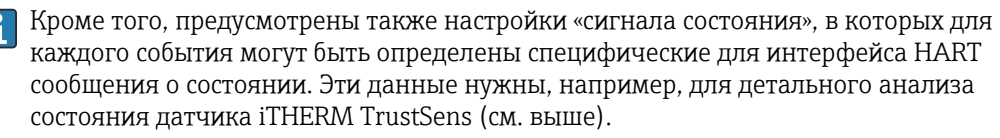

## Настройка алгоритма диагностических действий ( в случае отказа) для датчика iTHERM TrustSens:

Alarm: токовый выход выдает ток ошибки.

Состояние измеренного значения: «непригодно»; регистратор RSG45 отображает сообщение об ошибке F100. (При обнаружении ошибки F100 на дисплее вместо значений HART отображаются дефисы. Однако показания счетчика операций калибровки отображаются верно.)

Warning: токовый выход выдает измеренное значение.

Состояние измеренного значения: «низкая точность», регистратор RSG45 отображает действительные измеренные значения и предупреждающее сообщение W960, а также сигнализирует об отклонении от нормы посредством текста, через релейный выход или выход цифровой шины.

**Disabled:** токовый выход выдает последнее действительное измеренное значение. Регистратор RSG45 отображает измеренное значение (в противном случае никакие действия не выполняются).

#### Оценка состояния в системе регистратора RSG45:

Математический канал в регистраторе RSG45 используется для мониторинга состояния всех подключенных термометров iTHERM TrustSens (для этого регистратор RSG45 необходимо заказывать с математической функцией).

Следующий пример настройки отражает отслеживание состояния измеренных значений в каналах 1–12 для двенадцати подключенных термометров TrustSens iTHERM:

Этап 1: настройка математического канала на выполнение анализа

Математический канал для считывания информации о состоянии создается в меню Menu → Setup → Advanced setup → Application → Maths:

| Status_Check (1) (active)     | >       | 2 (2)               | >            | Maths 3           |
|-------------------------------|---------|---------------------|--------------|-------------------|
| > Maths 4                     | >       | Maths 5             | >            | Maths 6           |
| > Maths 7                     | >       | Maths 8             | >            | Maths 9           |
| > Maths 10                    | >       | Maths 11            | >            | Maths 12          |
| Menu > Setup > Advanced       | setup > | Application > Maths | > Status_C   | heck (1) (active) |
| Function                      | i       | Formula editor      | $\checkmark$ |                   |
| Thannel ident.                | i       | Status_Check        |              |                   |
| Formula                       | i       | minAl(5;1;12)       |              |                   |
| Formula editor                |         |                     |              |                   |
| The result is                 | i       | Instantaneous value | ~            |                   |
|                               |         |                     |              |                   |
| Plot type                     | i       | Average             | •            |                   |
| Plot type<br>Engineering unit | i<br>i  | Average             | <u> </u>     |                   |

Формула **minAI(5;1;12)** возвращает минимальное значение для входных каналов 1– 12, а сводное значение для состояния подключенных термометров iTHERM TrustSens 1–12 записывается в результат работы функции **Status\_check**.

Этап 2: оценка параметра Status\_check с помощью предельной функции

Два предельных значения (для предупреждения и ошибки) создаются и настраиваются в меню **Menu → Setup → Advanced setup → Application → Limit values**:

| Menu > Setup > Advanced setu  | > Application > Limits      |
|-------------------------------|-----------------------------|
| Add limit value               | i No                        |
| Delete limit value            | i No 🔽                      |
| > TrustS_Warning (1) (active) | > TrustS_Alarm (2) (active) |
|                               |                             |

Реле 1 срабатывает при состоянии < 1. Это сигнал выдачи предупреждения или аварийного сигнала:

| Menu > Setup > Advanced setu | up > | Application > Limits > | TrustS_W | arning (1) (active) |
|------------------------------|------|------------------------|----------|---------------------|
| Channel/value                | i    | Status_Check           | ~        |                     |
| Туре                         | i    | Lower set point        | ~        |                     |
| Identifier                   | i    | TrustS_Warning         |          |                     |
| Set point                    | i    |                        | 1        |                     |
| Hysteresis (abs.)            | i    |                        | 0        |                     |
| Time delay                   | i    |                        | 0        | 5                   |
| Switches                     | i    | Relay 1                | ~        |                     |
| LV messages                  | i    | Do not acknowledge     | ~        |                     |
| Save event                   | i    | Yes                    | ~        |                     |
| Event text LV on             | i    | TrustSens Warning      |          |                     |
| Event text LV off            | i    | TrustSens OK           |          |                     |

| Menu > Setup > A  | Advanced setup $>$ | Application > Limits > | TrustS_A | larm (2) (active) |
|-------------------|--------------------|------------------------|----------|-------------------|
| Channel/value     | i                  | Status_Check           | ~        |                   |
| Туре              | (i)                | Lower set point        | ~        |                   |
| Identifier        | (i)                | TrustS_Alarm           |          |                   |
| Set point         | (i)                |                        | 0.1      |                   |
| Hysteresis (abs.) | i                  |                        | 0        |                   |
| Time delay        | (i)                |                        | 0        | 5                 |
| Switches          | (i)                | Relay 2                | ~        |                   |
| LV messages       | (i)                | Do not acknowledge     | ~        |                   |
| Save event        | (i)                | Yes                    | ~        |                   |
| Event text LV on  | i                  | TrustSens Alarm        |          |                   |
| Event text LV off | i                  | Alarm inactive         |          |                   |
|                   |                    |                        |          | 4005155           |

Реле 2 срабатывает при состоянии < 0,5. Это сигнал наступления аварийного события (ошибки):

Приведенный выше пример можно адаптировать к конкретным условиям применения. Например, если используются только два термометра iTHERM TrustSens, то их оценка возможна с помощью двух математических каналов и двух дополнительных реле.

Аналогичным образом, выходное значение параметра **Status\_Check** может быть передано по цифровой шине на ПЛК или в систему управления для дальнейшей обработки.

#### 7 Описание функций и активация программного обеспечения FDM

#### 7.1 Описание функций

Программное обеспечение Field Data Manager (FDM) содержит следующие средства для реализации функции «Мониторинг калибровки iTHERM TrustSens»:

- Оценка, анализ и дальнейшая обработка калибровочных данных
- Чтение журнала событий регистратора Memograph M RSG45 со значениями, которые относятся к самокалибровке (температура во время самокалибровки, отклонение от заданного значения, информация о состоянии и т.п.)
- Формирование калибровочного сертификата в виде файла PDF непосредственно в программе FDM
- Печать калибровочного сертификата

#### 7.2 Активация

🛐 Подробные сведения о базовых функциях содержатся в контекстной справочной системе программы FDM и в руководстве по эксплуатации BA00288R

### Предварительное условие:

По меньшей мере один термометр iTHERM TrustSens TM37x должен быть подключен к регистратору Memograph M RSG45.

Совместный доступ к регистратору Memograph M RSG45 через веб-сервер и программу FDM возможен только при использовании разных интерфейсов (USB/ Ethernet).

Процедура активации функции «Мониторинг калибровки iTHERM TrustSens» в программе Field Data Manager (FDM) описана ниже:

- 1. Подключите регистратор Memograph M RSG45 к компьютеру с запущенной программой Field Data Manager (FDM)
- 2. Создайте устройство в программе FDM
- 3. Выполните считывание данных согласно описанию, приведенному в главе 2 руководства по эксплуатации программы FDM. Записи данных самокалибровки сохраняются в журнале событий.
- 4. Создайте визуализацию или откройте одну из ранее сохраненных визуализаций
- 5. В окне Events отфильтруйте список Self-calibration (см. снимок экрана → 🗎 20)

Сертификат выбранной самокалибровки можно создать в формате PDF и сохранить нажатием правой кнопки мыши.

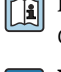

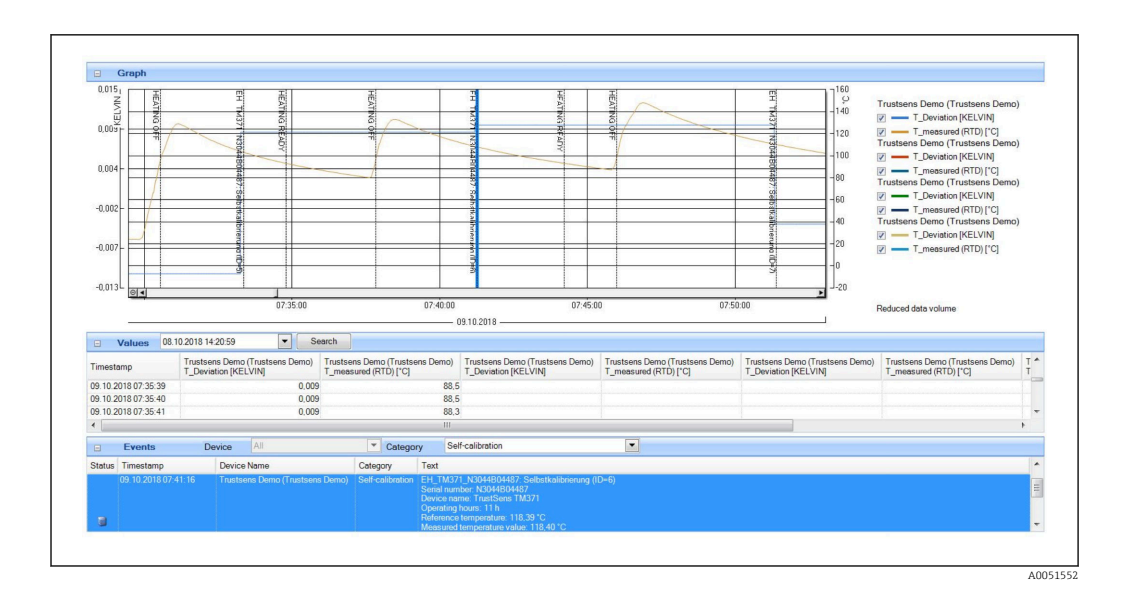

Процедура активации автоматической функции в программе Field Data Manager (FDM) описана ниже:

- Этап 1 из 3: выбор типа работы. в меню Data management → Automatic → Automatic new/edit выберите функцию Calibration PDF export
- 2. Этап 2 из 3: выбор устройства. Нажмите кнопку Next для выбора устройства
- 3. Этап 3 из 3: настройка автоматического экспорта сертификата в формате PDF. Нажмите кнопку **Next** и выберите необходимую периодичность (например, Daily (ежедневно) и место для сохранения составленного сертификата (PDF)
- 4. В приложении FDM Tray Icon активируйте функцию **Calibration PDF export** в меню **Automatic**.

Функция автоматического экспорта калибровочных сертификатов в формате PDF в программе Field Data Manager (FDM) активирована.

- B программе Field Data Manager (FDM) необходимо создать автоматическую функцию Device readout с временной базой, например 2 мин.
- Подробные сведения содержатся в контекстной справочной системе программы FDM и в руководстве по эксплуатации BA00288R
- 8 Сообщения об ошибках, отображаемые в регистраторе Memograph M RSG45

# 8.1 Доступ к приборам, подключенным через интерфейс HART, в программе FieldCare

Если программа FieldCare и функция мониторинга калибровки iTHERM TrustSens в регистраторе Memograph M RSG45 работают параллельно (в программе FieldCare это осуществляется через туннель HART) и программа FieldCare получает доступ к приборам, подключенным через интерфейс HART, во время передачи данных между регистратором Memograph M RSG45 и термометром iTHERM TrustSens TM37x (после самокалибровки), то программа FieldCare может быть переведена в режим ожидания на срок до 15 с. Приоритет связи между регистратором Memograph M RSG45 и термометром iTHERM TrustSens TM37x в системе более высок. По истечении этого времени связь между программой FieldCare и приборами HART снова становится возможной без ограничений.

## 8.2 Диагностическая информация

| Диагностический<br>код | Текст сообщения                                                                    | Описание                                                                                                    | Меры по<br>устранению                             |
|------------------------|------------------------------------------------------------------------------------|----------------------------------------------------------------------------------------------------|---------------------------------------------------|
| M986                   | Невозможно считывание<br>данных самокалибровки:<br>канал = x, адрес устройства = у | Системе прибора не удалось<br>считать необходимые данные<br>для определения<br>самокалибровки.                  | Проверьте<br>настройки и связь<br>с прибором HART |
| M987                   | Прибор не поддерживает<br>самокалибровку: канал = x,<br>адрес прибора = у          | Подключенный прибор был<br>заменен во время работы.<br>Однако этот прибор не<br>поддерживает<br>самокалибровку. |                                                   |

## 8.3 Поиск и устранение неисправностей

В разделе **Diagnostics** → **Self-calibration** отображается список всех приборов, в настоящее время контролируемых регистратором Memograph M RSG45.

## Алфавитный указатель

### З

| Зарегистрированные товарные знаки | 4 |
|-----------------------------------|---|
| <b>М</b><br>Monitor (параметр)    | 8 |
| <b>S</b><br>Save event (параметр) | 8 |

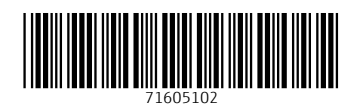

www.addresses.endress.com

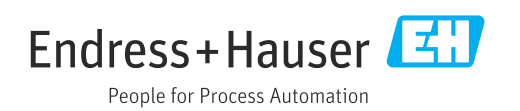